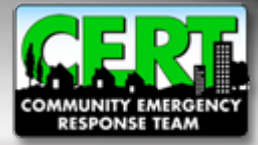

## **CERT Registration Tutorial**

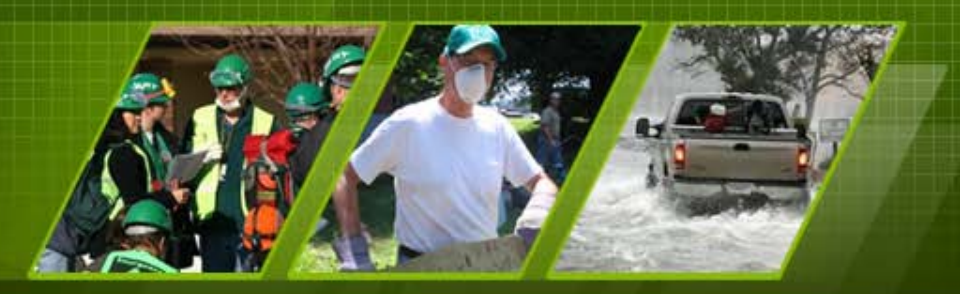

Individual and Community Preparedness Division

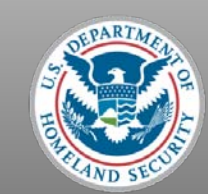

FEMA

### Welcome

- Thank you for your interest in registering a CERT Program!
- If you would like an overview of CERT, please go to the CERT National website at <u>http://www.citizencorps.gov/cert</u> and click *Start a CERT*, then click *CERT Overview*
- Or, click link <u>here</u> to go directly to the CERT Overview web page.

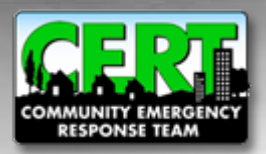

#### **CERT Program Registration**

#### **Registration Requirements**

- Program must be operated or sponsored by local emergency response organization
- Program must be endorsed by local Citizen Corps Council, if one exists
- Program must conduct CERT Basic Training and CERT exercise at least once per year
- Program must have a point of contact to be listed on the national CERT website

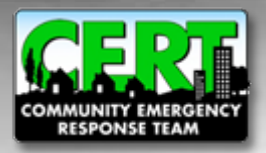

#### When you are ready to begin...

## To begin registering, go to www.citizencorps.gov/cert

Using the left navigation bar on the CERT web page, click "Register for CERT"

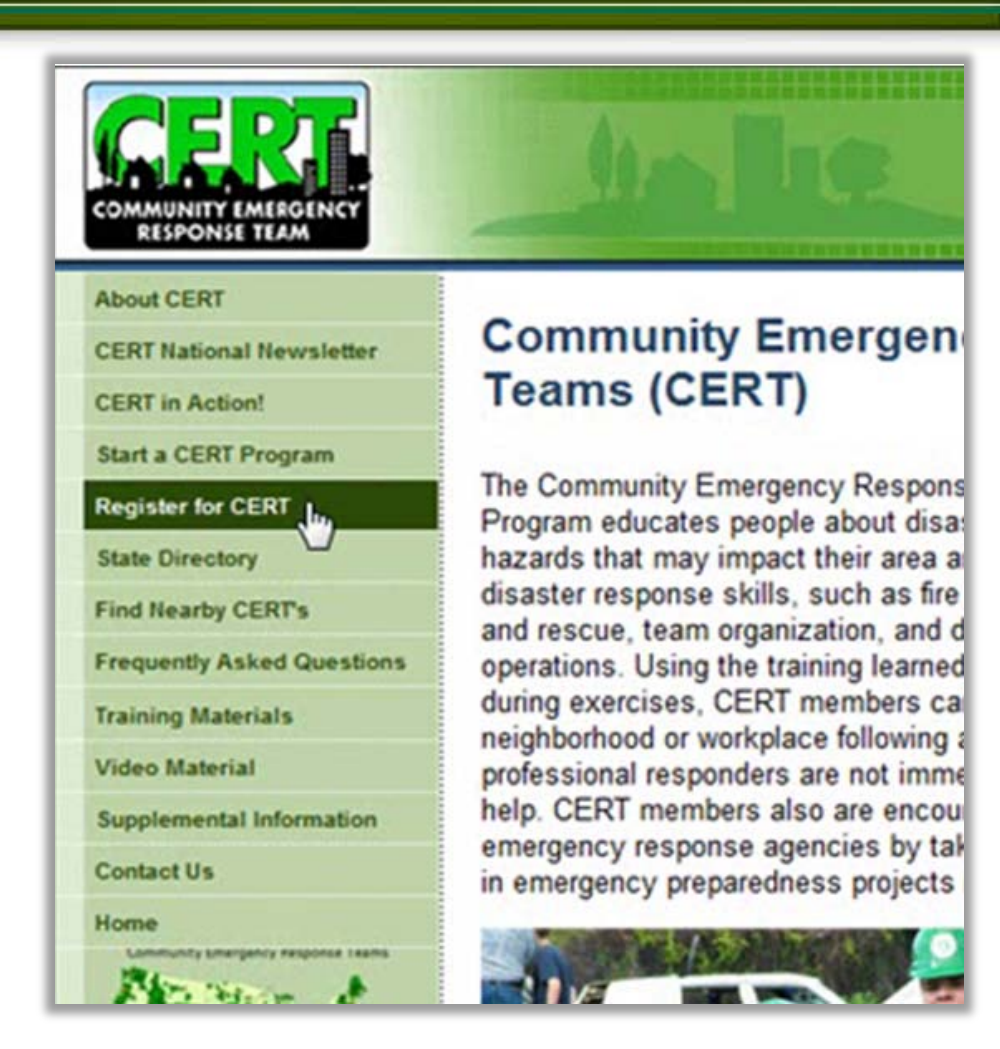

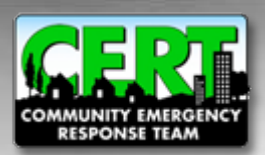

#### **Review Registration Guidelines**

bout CERT Community Emergency Response Team (CERT): Start a CERT Program **Program Registration** Register for CERT State Directory Thank you for your support of the CERT Program and you commitment to strengthen collaboration Find Nearby CERT: between community members and emergency responders Frequently Asked Questions THIS PAGE IS TO REGISTER OFFICIAL CERT PROGRAMS ONLY, not to register individuals or Training Materials individual teams sponsored by a local CERT Program. To be an official CERT Program the program Video Material must: Supplemental Information Be operated by a local emergency response organization such as your local Fire Department Contact Us or Office of Emergency Management and endorsed by the local Citizen Corps Council if your community has one Conduct the CERT Basic Training Course and a CERT exercise at least once a year CERT is a proud partner of Have a point of contact to be posted with other program information on the national CERT Citizen Corps and the effort to website have everyone in America prepare, train, and volunteer If you represent an official CERT Program, please continue. The information you provide about your program will be posted on the national CERT website. Your information will help individuals interested citizen corps in CERT from your area to contact you. Being listed in the National CERT Registry will also allow you to share relevant information on CERT and other programs. Your submission will be reviewed by the State CERT Manager or the Citizen Corps Program Manager before being posted. Once your CERT Program is approved, the CERT point of contact you identify below will receive a password to access your registration page and to update the posted content as needed. This point of contact will also receive an automatic reminder to update the information every six months. Thank you for keeping the information on the website about your CERT Program current. If you have any problems with completing this form or with updating your posted information, please contact us at cert@dhs.gov Thank you again for your commitment to the CERT Program and the effort to train community members and include them in supporting local emergency services EGISTER / EDIT NEW CERT Privacy Policy | Accessibility | Contact Us | DHS | Citizen Corps | Plug-Ins

If you are ready to register, click the "Register" button at the bottom of the page
Note that throughout the registration pages, REQUIRED fields are marked with a red

marked with a red asterisk (\*)

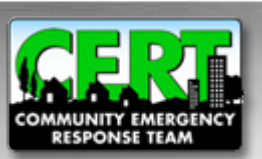

#### **Begin Registration**

- Enter CERT program's name, country, state, and local jurisdiction
- If program serves multiple jurisdictions, select them by holding the "Ctrl" key and selecting each one
- Click the right arrow button to add the jurisdictions
- Click "Next" when all relevant jurisdictions have been added

| COERT<br>COMMUNITY EMERGENCY<br>RESPONSE TEAM                                                  | Anth                                                                                           |                                                  |
|------------------------------------------------------------------------------------------------|------------------------------------------------------------------------------------------------|--------------------------------------------------|
| About CERT<br>Start a CERT Program                                                             | Register / Edit Cl                                                                             | ERT Program Profile                              |
| Register for CERT<br>State Directory<br>Find Nearby CERT's                                     | Start your submissio<br>Next:                                                                  | n by providing the following information, then h |
| Frequently Asked Questions<br>Training Materials<br>Video Material<br>Supplemental Information | CERT Program Name: *<br>Select Country: *<br>Select State / Territory: *<br>Jurisdiction By: * | UNITED STATES  Select your state Select          |
| Contact Us<br>Home<br>CERT is a proud partner of<br>Citizen Corps and the effort to            | Locations in Your State<br>Nothing currently available                                         | Location(s) You Selected No Items selected       |
| citizen corps                                                                                  |                                                                                                |                                                  |
|                                                                                                | HEXT                                                                                           |                                                  |

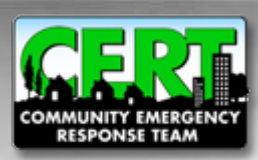

#### **Overlapping Jurisdictions**

| About CERT<br>Start a CERT Program                                                                                                    | Overlapping Cert Programs Found                                                                                                    |
|----------------------------------------------------------------------------------------------------|----------------------------------------------------------------------------------------------------|
| Register for CERT<br>State Directory                                                                                                    | Overlapping Jurisdictions                                                                                                    |
| Find Nearby CERT'S<br>Frequently Asked Questions<br>Training Materials<br>Video Material<br>Supplemental Information<br>Contact Us<br>Home<br>CERT is a proud partner of<br>Citizen Corps and the effort to<br>have everyone in America<br>prepare, train, and volunteer. | One or more approved or pending CERT Programs report that they operate within the jurisdiction(s) you have selected. While you may continue with completing your CERT Program registration, we recommend that you contact your State CERT or Citizen Corps Program Manager and the local CERT Program is listed below to discuss coordinating your efforts. Click on any local CERT Program in the list to get their full contact information. Click the "Continue with Registration" button below to continue your submission Click the "Continue with Registration" button below to continue your submission Click the "Continue with Registration" button below to continue your submission Click the "Continue with Registration" button below to continue your submission Click the "Continue with Registration" button below to continue your submission Click the "Continue with Registration" button below to continue your submission Click the "Continue with Registration" button below to continue your submission Click the "Continue with Registration" button below to continue your submission Click the "Continue cert Register of the sequence of the sequence of the sequen |

The "Overlapping Programs" page allows you to view any registered CERT Program(s) whose service area overlaps your jurisdiction

- Overlapping jurisdictions may decide to coordinate efforts rather than creating a new program
- Click "Continue" button to proceed with registering a new program

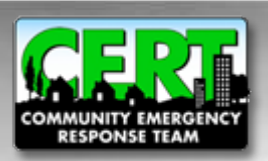

#### **Contact Information**

- All information here refers to the primary point of contact for the CERT Program
- The "Organization" is the local operating entity of the program, for example, local fire department
- When you have completed all the required fields, click "Next"

| About CERT                                                                                                    | Provide Your C                                 | Contact Information                                                              |
|----------------------------------------------------------------------------------------------------|------------------------------------------------|----------------------------------------------------------------------------------|
| Register for CERT                                                                                                    |                                                |                                                                                  |
| State Directory                                                                                                    | Please fill in the following                   | information to register your new CERT Program or re-register your existing       |
| ind Nearby CERT's                                                                                                    | registration information, y                    | your registration will be processed for final approval. You will then be able to |
| requently Asked Questions                                                                                                 | login as needed to update                      | e the information about your program.                                            |
| raining Materials                                                                                                    | Please fill in the following                   | contact information.                                                             |
| /ideo Material                                                                                                    | Please note: All fields ma                     | arked with a * are required                                                      |
| Supplemental Information                                                                                                  | First Name: *                                  | T                                                                                |
| Contact Us                                                                                                    | Middle Initial:                                |                                                                                  |
| lome                                                                                                    | Last Name: *                                   |                                                                                  |
| ERT is a proud partner of<br>Ditizen Corps and the effort to<br>have everyone in America<br>repare, train, and volunteer. | Title:<br>Organization: *<br>Street Address: * |                                                                                  |
| citizen Corps                                                                                                    | Street Address Cont.:<br>City:                 |                                                                                  |
|                                                                                                    | Postal Code: *                                 | Please select a state                                                            |
|                                                                                                    | Select Country                                 |                                                                                  |
|                                                                                                    | Dhone Number                                   |                                                                                  |
|                                                                                                    | Filone Number.                                 | Ext:                                                                             |
|                                                                                                    | Fax Number:                                    | Ext:                                                                             |
|                                                                                                    | Email: *                                       |                                                                                  |
|                                                                                                    | Confirm Email: *                               |                                                                                  |

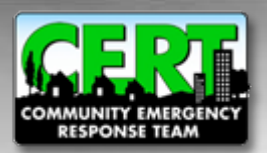

#### **Establish a Password**

|                                                                                                    | Inhe                                                           |                                            |
|----------------------------------------------------------------------------------------------------|----------------------------------------------------------------|--------------------------------------------|
| About CERT                                                                                                    | Establish New User Passwo                                      | ord                                        |
| Start a CERT Program                                                                                                    |                                                                |                                            |
| Register for CERT                                                                                                    | New year an entropy of the sector blick is a second sector the |                                            |
| State Directory                                                                                                    | Password changes have the following restriction                | e system.<br>ns:                           |
| Find Nearby CERT's                                                                                                    | A password must be greater than 7 characters                   |                                            |
| Frequently Asked Questions                                                                                                  | A password must be different than the current p                | password                                   |
| Training Materials                                                                                                    | A password must contain at least one digit or on<br>@#\$%^&+=- | one of the following non-character values; |
| Video Material                                                                                                    |                                                                |                                            |
| Supplemental Information                                                                                                    | ⇒ Choose A Password:                                           |                                            |
| Contact Us                                                                                                    | ⇒ Confirm That New Password:                                   |                                            |
| Home                                                                                                    |                                                                |                                            |
| CERT is a proud partner of<br>Citizen Corps and the effort to<br>have everyone in America<br>prepare, train, and volunteer. |                                                                | NEXT                                       |

For security purposes, passwords must follow the guidelines listed

Click "Next" after confirming your password

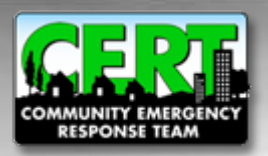

#### **Account Created**

- After establishing a password, your account will be created and your email address will remain as your user name
- You may continue to complete the registration process or you can log out and finish at a later time
- You may log out at any time during the process and your information will be saved and accessible the next time you log in
- Please note that the registration system requires that you complete each section with a red tab

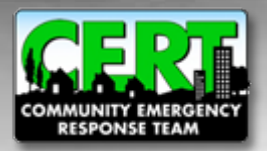

#### **General Information**

| About CERT<br>Start a CERT Program                                                                                      | General Sponsor Public Info Additiona<br>General CERT Information                                                                  | al Info Contact Jurisdictions Comment   |
|----------------------------------------------------------------------------------------------------|----------------------------------------------------------------------------------------------------|-----------------------------------------|
| Register for CERT                                                                                                    | TBD; general text goes here.                                                                                                    |                                         |
| ind Nearby CERT's                                                                                                    | Please note: This information will be p                                                                                            | publicly available on the CERT website. |
| requently Asked Questions                                                                                               | Program Name and Address                                                                                                    | POPULATE FROM CONTACT INFO              |
| /ideo Material                                                                                                    |                                                                                                    |                                         |
| supplemental Information                                                                                                | CERT Program Name: *                                                                                                    | Test CERT Program                       |
| Contact Us                                                                                                    | Sponsoring Organization: *                                                                                                    |                                         |
| ome                                                                                                    | CERT Program Street Address: *                                                                                                    |                                         |
| ERT is a proud partner of<br>itizen Corps and the effort to<br>ave everyone in America<br>repare, train, and volunteer. | Street Address Cont.                                                                                                    | I                                       |
| citizen toorps                                                                                                    | State / Territory: * Postal Code: * Select Country: * Phone Number: * Fax Number: CERT Web Site: Social media site, if applicable: | California                              |
|                                                                                                    | Additional social media site, if<br>applicable:                                                                                    |                                         |

- This page asks you to complete the information that will be publicly displayed on the national CERT website
- If the contact information is the same as what was previously entered for the point of contact, click "Populate From Contact Info"
- Click "Next" after section is complete

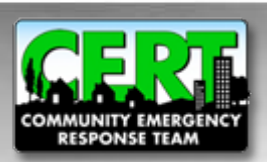

#### **Sponsoring Official Information**

- The Sponsoring Official is the head of the operating organization, for example, the fire chief
- This Sponsoring Official might be the same as the program's primary point of contact. In this case ONLY, click the "Populate" button.
- Click "Next" after section is complete

| AUT CERT                                                                                                    | General Sponsor Public Info Additional Info Contact Jurisdictions Seminary                                                     |                                                                                                    |  |  |  |
|----------------------------------------------------------------------------------------------------|----------------------------------------------------------------------------------------------------|----------------------------------------------------------------------------------------------------|--|--|--|
| rt a CERT Program                                                                                                    | Local Sponsoring Official Information                                                                                          |                                                                                                    |  |  |  |
| ister for CERT<br>le Directory<br>f Nearby CERT's                                                                       | The sponsoring official of your CERT Pro<br>agency which houses the program. This<br>manager of the jurisdiction, but may be a | gram is a local elected leader, or the director or head of th<br>is typically the fire chief, police chief, sheriff or emergency<br>another official. |  |  |  |
| quently Asked Questions<br>ning Materials                                                                               | Please note: None of this information exe<br>available on the CERT website                                                     | cept the sponsoring organization's name will be publicly                                                                                              |  |  |  |
| ro Material<br>oplemental Information                                                                                   | Sponsoring Official Name and                                                                                                   | Address POPULATE FROM CONTACT IN                                                                                                    |  |  |  |
| tact Us                                                                                                    |                                                                                                    |                                                                                                    |  |  |  |
| •                                                                                                    | First Name: *                                                                                                    |                                                                                                    |  |  |  |
| T is a proud partner of<br>en Corps and the effort to                                                                   | Middle Initial:                                                                                                    |                                                                                                    |  |  |  |
| ERT is a proud partner of<br>itizen Corps and the effort to<br>ave everyone in America<br>repare, train, and volunteer. | Last Name: *                                                                                                    |                                                                                                    |  |  |  |
|                                                                                                    | Title:                                                                                                    |                                                                                                    |  |  |  |
| izen corps                                                                                                    | Organization: *                                                                                                    | Local Fire Department                                                                                                    |  |  |  |
| exercorps and the effort to<br>e everyone in America<br>pare, train, and volunteer.                                     | Street Address: *                                                                                                    | Locar ne Department                                                                                                    |  |  |  |
|                                                                                                    | Street Address Cont.:                                                                                                    |                                                                                                    |  |  |  |
|                                                                                                    | City: *                                                                                                    |                                                                                                    |  |  |  |
|                                                                                                    | State / Territony *                                                                                                    |                                                                                                    |  |  |  |
|                                                                                                    | Postal Code: *                                                                                                    | Please select a state                                                                                                    |  |  |  |
|                                                                                                    | Phone Number:                                                                                                    |                                                                                                    |  |  |  |
|                                                                                                    | Calant Country                                                                                                    | Ext:                                                                                                    |  |  |  |
|                                                                                                    | Fmail: *                                                                                                    | UNITED STATES                                                                                                    |  |  |  |
|                                                                                                    | Confirm Email:                                                                                                    |                                                                                                    |  |  |  |
|                                                                                                    | Confirm Email: *                                                                                                    |                                                                                                    |  |  |  |

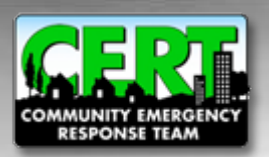

#### **Additional Information (Open to Public)**

| COMMUNITY EMERGENCY<br>RESPONSE TEAM                                     |                                                                                                    | ARGELI                                                                                                    |
|--------------------------------------------------------------------------|----------------------------------------------------------------------------------------------------|----------------------------------------------------------------------------------------------------|
| About CERT                                                               | General Sponsor Public Info Additional Info Contact Jurisdictic                                                                                                    | ans Gumman                                                                                                    |
| Start a CERT Program                                                     | Additional Public Information for the Website                                                                                                    | and heatminister                                                                                                    |
| legister for CERT                                                        | Additional r ubic information for the website                                                                                                    |                                                                                                    |
| State Directory                                                          | In addition to posting a contact for your CERT Program, we would detailed information about your program. Your answer to the following the second second sec | uld also like to include some more                                                                                                    |
| Find Nearby CERT's                                                       | page on the CERT website.                                                                                                    | lowing will be posted on your program                                                                                                    |
| Frequently Asked Questions                                               | Your program information last updated on Oct 27, 2010                                                                                                    |                                                                                                    |
| raining Materials                                                        | rear program mornation has apaated on oet 21, 2010                                                                                                    |                                                                                                    |
| /ideo Material                                                           | General Information                                                                                                    |                                                                                                    |
| Supplemental Information                                                 |                                                                                                    |                                                                                                    |
| Contact Us                                                               | Month and year your CERT Program was started:                                                                                                    | October • 2010 •                                                                                                    |
| Home                                                                     |                                                                                                    |                                                                                                    |
| CERT is a proud partner of                                               | Training                                                                                                    |                                                                                                    |
| nive expone in America<br>prepare, tain, and volunteer<br>citizent corps | Some CERT Programs offer training to the general publ<br>particular groups to form teams who will work together<br>Please be sure to update these figures whenever you c<br>As of today's date, on average, how many times per year or<br>conduct the CERT Basic Training Course?<br>Number of CERT classes that have graduated since your p<br>Number of individuals who have completed CERT Basic Tra<br>your program started?                                                                                                    | III:, while others focus on<br>in an incident.<br>omplete a new training.<br>does your program<br>xrogram started?<br>aining Course since |
|                                                                          | Local CERT Programs offer training to the general publ<br>the community. Please check the types of groups for we<br>classes:                                                                                                    | ic and/or to particular groups in<br>hich your CERT Program holds                                                                         |
|                                                                          | General public / Open classes                                                                                                    |                                                                                                    |
|                                                                          | Specific neighborhood groups                                                                                                    |                                                                                                    |
|                                                                          | Businesses                                                                                                    |                                                                                                    |
|                                                                          | Critical infrastructure sectors (e.g., utilities, public transport                                                                                                    | rtation)                                                                                                    |
|                                                                          | Government groups                                                                                                    |                                                                                                    |
|                                                                          | Faith-based organizations                                                                                                    |                                                                                                    |
|                                                                          | Teens / Youth                                                                                                    |                                                                                                    |
|                                                                          | Colleges / Universities                                                                                                    |                                                                                                    |
|                                                                          | People with disabilities                                                                                                    | _                                                                                                    |
|                                                                          | . copie man according to                                                                                                    |                                                                                                    |

- This page provides the public with additional information about your CERT Program activity
- Once your CERT Program is approved, this information with be publicly viewable and highlighted on your CERT Profile web page
- Click "Next" after section is complete

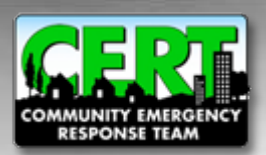

#### **Additional Information (Private)**

- Information provided in this section will not be publicly displayed on the national CERT website
- This information will be used to develop a better profile of how local CERT programs operate as well as a better understanding of best practices in CERT communities across the country

|                                                                                                    | Jaha Sitt                                                                                                    |                  | K        |
|----------------------------------------------------------------------------------------------------|----------------------------------------------------------------------------------------------------|------------------|----------|
| About CERT                                                                                                    | General Sponsor Public Info Additional Info Contact Jurisdictions Burnmany                                                                                      |                  |          |
| Start a CERT Program                                                                                                    | Additional Private Information                                                                                                    |                  |          |
| Register for CERT                                                                                                    | Please note: Answers to the following questions will NOT be posted on the pu                                                                                    | blic website     | but will |
| State Directory                                                                                                    | be posted on the password protected section of the site. The information will be                                                                                | e accessible o   | only to  |
| Find Nearby CERT's                                                                                                    | other CERT Program and Citizen Corps Council points of contact. This data will<br>understand here CERT is being implemented around the country and will help up | Il help us all b | etter    |
| Frequently Asked Questions                                                                                                  | expanding the program.                                                                                                    | with growing a   | iu ii    |
| Fraining Materials                                                                                                    | Your program information last undated on Oct 27, 2010                                                                                                    |                  |          |
| /ideo Material                                                                                                    | Four program information last updated on Oct 27, 2010                                                                                                    |                  |          |
| Supplemental Information                                                                                                    | General Information                                                                                                    |                  |          |
| Contact Us                                                                                                    |                                                                                                    |                  |          |
| fome                                                                                                    | Does your CERT Program organize participants into identified teams                                                                                              | Choose           | -        |
| CERT is a proud partner of<br>Citizen Corps and the effort to<br>have everyone in America<br>prepare, train, and volunteer. | who will work together in an incident?                                                                                                    | Chassa           |          |
| citizen                                                                                                    | participants?                                                                                                    | Choose           |          |
|                                                                                                    | If yes, please indicate who is checked:                                                                                                    |                  |          |
|                                                                                                    | All program participants are checked.                                                                                                    | 0                | 51       |
|                                                                                                    | Only selected program participants are checked (e.g., team leaders.)                                                                                            | 0                | 2        |
|                                                                                                    | Not applicable                                                                                                    | c                |          |
|                                                                                                    | Trainers                                                                                                    |                  |          |
|                                                                                                    | As of today's date, how many trained CERT instructors does your prog have?                                                                                      | ıram 📃           |          |
|                                                                                                    | Please indicate how many of your instructors received their CERT Tra<br>instruction from each of the following:                                                 | iin-the-Traine   | er       |
|                                                                                                    | State sponsored course                                                                                                    |                  |          |
| -0                                                                                                    | Locally sponsored course                                                                                                    |                  |          |
|                                                                                                    | FEMA Emergency Management Institute (EMI)                                                                                                    | 1                | =        |
|                                                                                                    | Other:                                                                                                    |                  |          |
|                                                                                                    | Please indicate what types of background your CERT instructors have<br>apply:                                                                                   | . Check all t    | nat      |

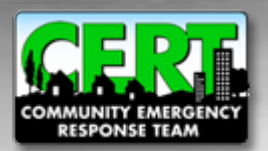

#### **Verify Jurisdiction and Point of Contact**

## Verify that the jurisdiction and CERT Program Contact info is accurate and then click "Next"

|                                 | General Sponsor Public Info Ad                                        | ditional Info Contact Jurisdictions Summary                                                                    |  |
|---------------------------------|-----------------------------------------------------------------------|----------------------------------------------------------------------------------------------------|--|
| Start a CERT Program            | Point of Contact Information                                          | ation                                                                                                    |  |
| tegister for CERT               | This is the principal point of cont                                   | tact for your CERT Program. This person's name phone number                                                    |  |
| State Directory                 | and email address will be posted                                      | d on the website so that people interested in CERT in your area can                                            |  |
| Find Nearby CERT's              | get involved. This is also the per<br>may wish to create a generic en | son who will receive information from state or federal partners. You<br>nail address for your program, such as |  |
| Frequently Asked Questions      | AnytownCERT@town.state.us.                                            | This will allow multiple people to access the account and won't fill up                                        |  |
| (idea Materials                 | an individual's email box.                                            |                                                                                                    |  |
| rideo Material                  | Please note: This information wi                                      | III be publicly available on the CERT website. By submitting this                                              |  |
| Supplemental information        | number, and email address inclu                                       | uded in the online national CERT Registry.                                                                     |  |
| Home                            | Contact Name & Address                                                |                                                                                                    |  |
| CERT is a proud partner of      | Contact Mane & Addres                                                 |                                                                                                    |  |
| Citizen Corps and the effort to | First Name: *                                                         | las                                                                                                    |  |
| repare, train, and volunteer.   | Middle Initial:                                                       | 500                                                                                                    |  |
| citizen                         | Last Namo: *                                                          |                                                                                                    |  |
| Corps                           | Last Name.                                                            | Smith                                                                                                    |  |
|                                 | litte:                                                                |                                                                                                    |  |
|                                 | Organization: *                                                       | Local Fire Department                                                                                          |  |
|                                 | Street Address: *                                                     | 123 Main Street                                                                                                |  |
|                                 | Street Address Cont.:                                                 |                                                                                                    |  |
|                                 | City: *                                                               | Anitour                                                                                                    |  |
|                                 | State / Territory: *                                                  | Celferie                                                                                                    |  |
|                                 | Postal Code: *                                                        |                                                                                                    |  |
|                                 | Select Country *                                                      | 90210 -                                                                                                    |  |
|                                 | Phone Number: *                                                       | UNITED STATES                                                                                                  |  |
|                                 | Findle Humber.                                                        | (555) 234-5678 Ext:                                                                                            |  |
|                                 | Fax Number:                                                           | Ext:                                                                                                    |  |
|                                 |                                                                       |                                                                                                    |  |

| bout CERT                                                                                   | General Sponsor Public Info Addit                                                                                               | ional Info Contact Jurisdicti                              | ons Summary             |                 |
|---------------------------------------------------------------------------------------------|----------------------------------------------------------------------------------------------------|------------------------------------------------------------|-------------------------|-----------------|
| itart a CERT Program                                                                        | CERT Program Service A                                                                                                    | rea                                                        |                         |                 |
| legister for CERT                                                                           |                                                                                                    |                                                            |                         |                 |
| state Directory                                                                             | Since you have already provided the                                                                                             | e service area at the beginn<br>he answers you have alread | ing of the registration | ide this name a |
| ind Nearby CERT's                                                                           | an opportunity to correct or expand                                                                                             | your original selections.                                  | y provided. The pro-    | as the page o   |
| requently Asked Questions                                                                   | Please note: This information will                                                                                              | he publicly available on the l                             | CEPT wabsite            |                 |
| raining Materials                                                                           | Theore note. This mornation will                                                                                                | se passery available on the                                | ourt woosite            |                 |
| fideo Material                                                                              | Selected Jurisdictions                                                                                                    |                                                            |                         |                 |
| upplemental Information                                                                     |                                                                                                    |                                                            |                         |                 |
| Contact Us                                                                                  | Select Country: *                                                                                                    | UNITED STATES                                              |                         | -               |
| Ioma                                                                                        | Select State / Territory *                                                                                                    | California                                                 | -                       |                 |
| EPT is a ground partner of                                                                  | Jurisdiction By: *                                                                                                    | County                                                     |                         |                 |
| Citizen Corps and the effort to<br>ave everyone in America<br>repare, train, and volunteer. | Locations in Your State                                                                                                    | Locati<br>You S                                            | on(s)<br>elected        |                 |
| citizen Corps                                                                               | ALPINE<br>AMADOR<br>BUTTE<br>COLUSA<br>DEL NORTE<br>EL DORADO<br>GLENN<br>HUMBOLDT<br>IMPERIAL<br>INYO<br>KERN<br>KINGS<br>LAKE | <ul> <li>CONTRA COS</li> <li>FRESNO</li> </ul>             | ла                      |                 |

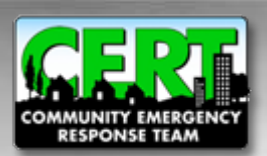

#### **CERT** Registration Tutorial

#### **Submit Registration Form**

- Review the information you submitted
- Once a submission has been made, you cannot edit your information until a decision has been made by the state approval authority

| COMMUNITY EMERGENCY<br>RESPONSE TEAM                                                                                      | In Fic                                                                                                    |                                                                                                   |
|----------------------------------------------------------------------------------------------------|----------------------------------------------------------------------------------------------------|---------------------------------------------------------------------------------------------------|
| About CERT                                                                                                    | General Sponsor Public Info Ad                                                                                                    | dditional Info Contact Jurisdictions Summary                                                      |
| Start a CERT Program                                                                                                    | Welcome First Time Us                                                                                                    | er!                                                                                               |
| Register for CERT                                                                                                    |                                                                                                    |                                                                                                   |
| State Directory                                                                                                    | Your new CERT request is now                                                                                                    | ready to be submitted for review by your state.                                                   |
| Find Nearby CERTs                                                                                                    | Keep in mind, once you submit                                                                                                    | the request, you may not edit the submission further until a decision                             |
| Frequently Asked Questions                                                                                                | has been made by your state a                                                                                                    | pproval authority.                                                                                |
| Training Materials                                                                                                    | Please take a moment to ensure your entries are correct. A preview of your submission can be found                                                                                               |                                                                                                   |
| Video Material                                                                                                    | below. If you need to update anything, simply click the correct tab above to edit the information.                                                                                               |                                                                                                   |
| Supplemental Information                                                                                                  | When your information is ready for submission, click the SUBMIT FOR APPROVAL button below.                                                                                                    |                                                                                                   |
| Contact Us                                                                                                    | Thank you again for your interest in CERTI                                                                                                    |                                                                                                   |
| Home                                                                                                    |                                                                                                    |                                                                                                   |
| CERT is proud partner of<br>Citizen Corps and the effort to<br>have everyone in America<br>prepare, train, and volunteer. | General Information:<br>CERT Program Name:<br>Street Address:<br>City:<br>State/Territory:<br>Postal Code:<br>Country:<br>Phone Number:<br>Program Web Site:<br>Program Description:<br>nothing! | Test CERT Program<br>123 Main Street<br>Anytown<br>CA<br>90210<br>UNITED STATES<br>(555) 234-5678 |
|                                                                                                    | CERT Program's Service Are                                                                                                    |                                                                                                   |
|                                                                                                    | A county within the U.S.                                                                                                    | CALAVERAS                                                                                         |
|                                                                                                    | Alcounty within the U.S.                                                                                                    | CONTRA COSTA                                                                                      |
|                                                                                                    | A county within the U.S.                                                                                                    | FRESNO                                                                                            |
|                                                                                                    | A county within the U.S<br>A county within the U.S<br>A county within the U.S                                                                                                    | CONTRA COSTA<br>FRESNO                                                                            |

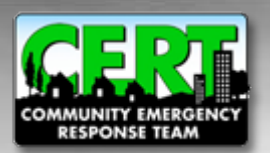

# Thank you for submitting your CERT program for registration

|                                                               |                                   | CARGAR                                                                | 1 |
|---------------------------------------------------------------|-----------------------------------|-----------------------------------------------------------------------|---|
| About CERT                                                    | N. OFPT                           |                                                                       |   |
| About CERT                                                    | You new CERT request              | has been submitted!                                                   | Ш |
| Start a CERT Program                                          | Congratulations! Your request to  | o register a new CERT Program has been submitted to the               | Ш |
| Register for CERT                                             | appropriate authority.            |                                                                       | Ш |
| State Directory                                               | Your request has been sent to:    |                                                                       | Ш |
| Find Nearby CERT's                                            |                                   |                                                                       | Ш |
| Frequently Asked Questions                                    | Contact:                          |                                                                       | Ш |
| Training Materials                                            | Address:                          |                                                                       | Ш |
| Video Material                                                |                                   |                                                                       | U |
| Supplemental Information                                      | Phone:                            |                                                                       | U |
| Contact lis                                                   | Email:                            |                                                                       |   |
| contact US                                                    | At this point, you may no longe   | r update your submission until it is either approved or denied by the |   |
| Home                                                          | listed authority. Please take a r | noment to review the submission sent to the approval authority for    |   |
| CERT is a proud partner of<br>Citizen Corps and the effort to | accuracy (presented below). If y  | ou find a mistake, please contact them directly with the appropriate  | Ш |
| have everyone in America                                      | concellent.                       |                                                                       | = |
| prepare, train, and volunteer.                                | Additionally, please check back   | c regularly, or contact the state representative directly for further | Ш |
| citizen                                                       | notifying you of that decision.   | r request. Once approved or denied, you will receive an e-mail        | Ш |
| corps                                                         | nonlying you or mar decision.     |                                                                       | Ш |
|                                                               | Thank you for your submission     |                                                                       | Ш |
|                                                               |                                   |                                                                       | Ш |
|                                                               | General Information:              |                                                                       | Ш |
|                                                               | CERT Program Name:                | Test CERT Program                                                     | Ш |
|                                                               | Street Address:                   | 123 Main Street                                                       | Ш |
|                                                               | City:                             | Anvtown                                                               | Ш |
|                                                               | State/Territory:                  | CA                                                                    | Ш |
|                                                               | Postal Code:                      | 90210                                                                 |   |
|                                                               | Country:                          | UNITED STATES                                                         |   |
|                                                               | Phone Number:                     | (555) 234-5678                                                        |   |
|                                                               | Program Web Site:                 |                                                                       |   |
|                                                               | Program Description:              |                                                                       |   |
|                                                               |                                   |                                                                       | Ш |
|                                                               | nothing!                          |                                                                       | Ш |
|                                                               |                                   |                                                                       | μ |
|                                                               |                                   |                                                                       |   |
|                                                               | CERT Program's Service Are        | a                                                                     |   |
|                                                               | Service Area Type                 | Service Area Name                                                     |   |
|                                                               | A county within the U.S.          | CALAVERAS                                                             |   |
|                                                               | A county within the U.S.          | CONTRA COSTA                                                          |   |

- Once your CERT has been approved or denied, you will be notified by email
- For more information, please visit our website at: www.citizencorps.gov/cert
- Thank you for registering!

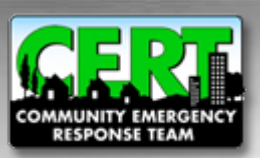